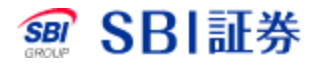

## 国内株式 現物買注文(逆指値)

## 国内株式 現物買注文(逆指値)

|              |                                                           | お知ら                                        | せ   ポート:            | <b>↓</b> · 取引              | 口座管理          | 入出金 N            | My設定 サービス        | スシ サポート   | □ <i>1</i>   |
|--------------|-----------------------------------------------------------|--------------------------------------------|---------------------|----------------------------|---------------|------------------|------------------|-----------|--------------|
| 新規注文<br>取引所  | 新規注文<br>PTS                                               | 積立                                         | 信用返済<br>・現引現渡       | 保有株式                       | 注文照会<br>取消·訂正 | IPO- PO          | 立会外<br>(分売・トレード) | 単元未満<br>株 | <b>ਜ</b> −੨ੀ |
| 注文入力         | <b>ხ</b>                                                  |                                            |                     |                            |               | 🛅 <u>買付余力</u>    | 🖻 <u>株価</u> 📄 全  | 板 🖻 取引所   | PTS株価        |
| 取引:<br>銘柄コード | •<br>: 79                                                 | 現物買<br>74                                  | ○ 現物売<br>銘柄コード      | 検索                         | 市場:           | 当社優先             | 市場/SOF           | 3 株価      | 表示           |
| 株数:<br>価格:   | <ul> <li>● 指値 3</li> <li>○ 成行 3</li> <li>○ 逆指値</li> </ul> | 株<br>条件なし <b>∨</b><br>条件なし <b>∨</b> 」<br>弱 | に<br>れ値が し ま 値 「 条件 |                            | ] 円以上に        | こった時点で<br>□ 円 で勅 | (f]              |           |              |
| 期間:          | ● 第日中                                                     | C<br>O 今週                                  |                     | <u>なし</u> ▼ で朝<br>脂定 24/11 | ų行<br>I/21 ✔  |                  |                  |           |              |
| 預り区分:        | : • ● 特定<br>- 一舶<br>- NIS<br>- 旧N                         | E預り<br>B預り<br>A預り<br>IISA預り                |                     |                            |               |                  |                  |           |              |

| SOR対象銘柄をご注文の際は、SOR注文に隠してのご | <u>注意事項</u> を必ずご確認下さい。 |
|----------------------------|------------------------|
| 取引パスワード: 💋                 | □ 注文確認画面へ              |
|                            | 注文確認画面を省略              |

1 取引のタブをクリックしてください。

2 取引の現物買にチェックを入れ、銘柄コードを入力してください。

3 株価表示をクリックしてください。

|   | 取引所               | PTS           | 慎立                                      | 現        | 引現渡      | 体有体式 ]           | 取消・訂正          | IPU    | - PU | <u>・1</u> 2371<br>(分売・トレー | r) †  | *             | テーイ投資       |
|---|-------------------|---------------|-----------------------------------------|----------|----------|------------------|----------------|--------|------|---------------------------|-------|---------------|-------------|
|   | 注文入力              | り(現物)         | <b>I</b> )                              |          |          |                  |                | 1      | (付余力 | - 🖻 <u>株価</u> (           | 1全板 - | <u>1051</u> i | 所•PTS株価比較   |
| 1 | 任天堂(75<br>SOR射象銘柄 | 974)          |                                         |          |          |                  |                |        |      |                           |       |               |             |
|   | 現在値               | 9,365         | j †C į                                  | 前日比      | -3 (-0.0 | 3%) (24/11/2(    | ) 11:30)       | e j    | チャート | -                         |       |               |             |
|   | 始値                |               | 9,358 (0                                | 8:18)    |          | 高値               | 9,530 (1       | 0:10)  |      | 安値                        |       | 9,2           | 237 (10:08) |
|   | 前日終               | 値             | 8, <b>176</b> (24/                      | 11/19)   |          | 出来高              | 900,600 (      | (11:30 | ))   | 売買代                       | 金     | 8,41          | 11,988 (千円) |
|   | 通常/逆指             | 値 0           | со                                      | IFD      |          | IFDOCO           |                |        | ▶稼敷  | 自動更新                      |       |               |             |
|   | 诵堂/逆措             | 価             |                                         |          |          |                  |                |        | 売気   | 记株数                       | 気配値   | 1             | 買気配株数       |
|   | A_107 A_1         |               |                                         |          |          |                  |                | -      |      |                           | 成行    |               |             |
|   | 取引                | 現物買           |                                         |          |          | <u>単元</u> ;      | <u>   満株注文</u> |        |      | 14,700                    | OVER  | 2             |             |
|   | -                 |               |                                         | - SOB    | ter      |                  |                |        |      | 200                       | 9,406 |               |             |
|   | 市場 🚱              | 東証            | ~                                       | USUK     |          |                  |                |        |      | 300                       | 9,390 |               |             |
|   | 株数                | 100           |                                         | ▲株       | 売買       | [単位 <b>: 100</b> |                |        |      | 600                       | 9,388 |               |             |
|   |                   | ○ 指値          | 条件なし                                    | <b>~</b> |          |                  | <b>円</b>       |        |      | 200                       | 9,384 |               |             |
| _ |                   |               |                                         |          | 制限值幅     | : 5,535 ~ ° 5    | 25(24/11/20)   |        |      | 500                       | 9,378 |               |             |
|   |                   | 0 成行          | 冬性なし                                    | ~        |          |                  | 6              |        |      | 7,200                     | 9,376 |               |             |
|   | 価格                | ○ 逆指値         | Ĩ                                       |          |          |                  |                |        |      | 600                       | 9,372 |               |             |
|   |                   | 100-00-000 AU | 2.45<br>                                |          | μр       |                  | III with Si    |        |      | 900                       | 9,367 |               |             |
|   |                   |               |                                         |          |          |                  |                |        |      | 1,200                     | 9,305 |               | 50          |
|   |                   | Tras 🕒        | 木1十/よし                                  |          |          |                  |                | 4      |      |                           | 9 343 |               | 20          |
|   | 期間 🥝              | ● 当日中         | · O 今ì                                  | 回中 〇     | 期間指      | 定 24/11/21       | ~              |        |      |                           | 9,340 |               | 70          |
|   |                   | ● 特定剤         | 5i)                                     |          |          |                  |                |        |      |                           | 9,316 |               | 10          |
|   | 預り区分              | 一般預           | シシシシシシシシシシシシシシシシシシシシシシシシシシシシシシシシシシシシシシシ |          |          |                  |                |        |      |                           | 9,298 |               | 70          |
|   |                   |               | 厠リ                                      |          |          |                  |                |        |      |                           | 9,292 |               | 10          |
|   | ポイント              | 고 귀만          | だい。こう                                   | 비미국고     |          |                  |                |        |      |                           | 9,291 |               | 1,00        |
|   | 利用 🥝              | ामार 💿        | ላዮነ 🕛 ነ                                 | rum 9 S  |          |                  |                |        |      |                           | 9,289 |               | 20          |
|   |                   |               |                                         |          |          |                  |                |        |      |                           | 9,285 |               | 30          |
|   |                   |               |                                         |          |          |                  |                |        |      |                           | 9,271 |               | 70          |

- 4 注文株数を入力してください。
- 5 参照価格を入力してください。
- 6 逆指値を選択してください。
- 7 執行条件等を入力してください。
- 8 注文期間を入力してください。
- 9 取引パスワードを入力後、「注文確認画面へ」をクリックしてください。 ※「注文確認画面を省略」にチェックをした場合は注文確認画面は 省略されます。

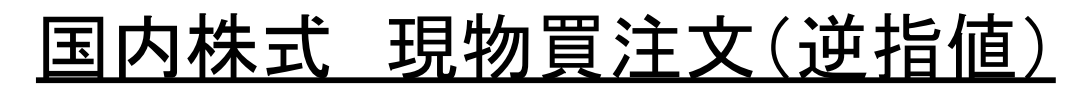

| 47 40 33 de 10 33              |                  |              |             |               |            |               | 24             | -+:#       |                |  |
|--------------------------------|------------------|--------------|-------------|---------------|------------|---------------|----------------|------------|----------------|--|
| 新規注义<br>取引所 PTS                |                  | 言用返済<br>現引現渡 | 保有株式        | 注义照会<br>取消·訂正 | IPO- P     | 0 立会<br>(分売・ト | 外 単:<br> v~ f) | 元 木 油<br>株 | テーマ投資          |  |
| 注文確認(現物買)                      |                  |              |             |               |            |               |                |            |                |  |
| 任天堂(7974)東証(当社優先市場)<br>SOR対象第6 |                  |              |             |               |            |               |                |            |                |  |
| 現在値 8,18                       | 39 ↑ 前日比 +       | +13 (+0.16   | %) (24/11/2 | 0 09:30) 🛯    | ) <u> </u> | Ł             |                |            |                |  |
| 始値                             | 8,242 (09:00)    | i            | 竒値          | 8,251 (09     | :00)       | 安             | 直              | 8,1        | 75 (09:01)     |  |
| 前日終値                           | 8,176 (24/11/19) | £            | <b> </b> 来高 | 506,000 (0    | 9:30)      | 売買            | 売買代金           |            | 4,156,784 (千円) |  |
|                                |                  |              |             |               |            |               |                |            | 更新             |  |
|                                | ご注文F             | 内容           |             |               | 売夠         | 記記株数          | 気配値            | [ ]        | 買気配株数          |  |
| 计计算机                           |                  |              |             |               |            |               | 成行             |            |                |  |
| 江又推动                           | 迎间回江文            |              |             |               |            | 621,800       | 0VEH           | 2          |                |  |
| 取引                             | 現物買              |              |             |               |            | 1,300         | 8 198          |            |                |  |
| 銘柄コード                          | 7974             |              |             |               |            | 1,000         | 8,197          |            |                |  |
|                                | 17-24            |              |             |               | -          | 1,000         | 8,196          |            |                |  |
| 諸枘                             | 仕大室              |              |             |               |            | 1,300         | 8,195          |            |                |  |
| 市場                             | 東証               |              |             |               |            | 1,200         | 8,194          |            |                |  |
| 期間                             | 当日注文             |              |             |               |            | 1,200         | 8,193          |            |                |  |
| ##预1                           | 100 #±           |              |             |               |            | 1,100         | 8,192          |            |                |  |
| 14.82                          | 100 14           |              |             |               |            | 200           | 8,190          |            |                |  |
| 執行条件                           |                  |              |             |               |            |               | 8,188          |            | 500            |  |
| 価格                             | 現在値が8,535円       | 円以上にな        | った時点で成      | 成行で執行         |            |               | 8,187          |            | 400            |  |
| 預り区分                           | 特定預り             |              |             |               |            |               | 8,186          |            | 700            |  |
| みたお ひょう 印田                     | 0 + 2 - 1        |              |             |               |            |               | 8,185          |            | 1,700          |  |
| つらホイント利用                       | リホイント            |              |             |               |            |               | 8,184          |            | 800            |  |
|                                |                  |              |             |               |            |               | 8,183          |            | 900            |  |

8,182

8,181

8,180

8,179 UNDER 1,000

1,200

3,000 1,800

324,200

|                                                  | 概算注文見積                                                               |
|--------------------------------------------------|----------------------------------------------------------------------|
| 見積価格                                             | 8,535円                                                               |
| 概算約定代金                                           | <b>8</b> 53,500 円                                                    |
| 区分/概算手数料                                         | アクティブ/1,126円                                                         |
| 概算消費税                                            | 112円                                                                 |
| 概算受渡金額                                           | 854,738 円                                                            |
|                                                  | 注文後の買付余力                                                             |
|                                                  | 1,939,568,412円                                                       |
| <ol> <li>SOR対象銘柄をご注す<br/>さい。</li> <li></li></ol> | はの際は、 <u>SOR注文に際してのご注意事項</u> を必ずご確認下<br>カ画面へ戻 <mark>10 □ 注文発注</mark> |

10 注文内容を確認後、「注文発注」をクリックしてください。

## 国内株式 現物買注文(逆指値)

| 新規注文<br>取引所 | 新規注文<br>PTS | 積立 | 信用返済<br>・現引現渡 | 保有株式 | 注文照会<br>取消·訂正 | IPO- PO | 立会外<br>(分売・トレード) | 単元未満<br>株 | テーマ投資 |
|-------------|-------------|----|---------------|------|---------------|---------|------------------|-----------|-------|
|             |             |    |               |      |               |         |                  |           |       |

## | 注文受付(現物買)

197-0410659

ご注文を受け付けました。

|          | ご注文内容                           |
|----------|---------------------------------|
| 受付時間     | 24/11/20 09:30                  |
| 注文番号     | 1868                            |
| 注文種別     | 逆指値注文                           |
| 取引       | 現物買                             |
| 銘柄コード    | 7974                            |
| 銘柄       | 任天堂                             |
| 市場       | 東証                              |
| 期間       | 当日注文                            |
| 株数       | 100 株                           |
| 執行条件     |                                 |
| 価格       | 現在値が8,535円以上になった時点で成行で執行        |
| 預见区分     | 特定預り                            |
| うちポイント利用 | 0 ポイント                          |
|          | 新規注文> 取 <mark>11 :</mark> 注文照会> |
|          |                                 |

ご指定の銘柄がお客様の設定した価格、前日比、出来高に達した際、メール通知致します。 株価アラート >

11 注文照会をクリックすることで注文状況を確認できます。